# オンライン授業で Microsoft Teamsを使う方法

# 5分でわかるMS Teams

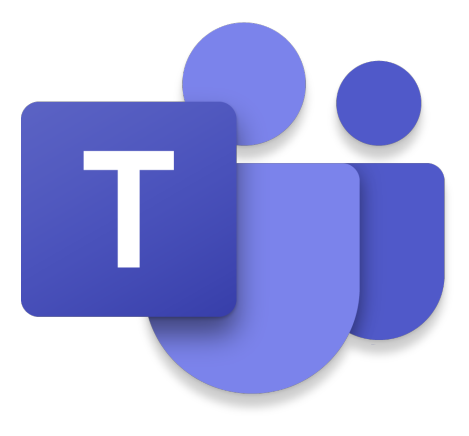

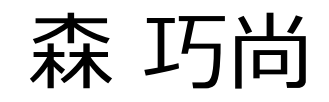

#### Microsoft Teamsってなに?

- MS Teams は「オンライン授業で使える機能がたくさん入ったツール」です。
  - ●教室(チーム:その授業の講師と学生がアクセスできる場所)を作れます。
  - **授業のライブ配信**(ビデオ会議)ができます。
  - **授業の録画**(ビデオ会議のレコーディング)ができます。
  - 学生にファイルを配ること(ファイル)ができます。
  - 教室内をグループ分け(チャネル)することもできます。
  - •課題やテストの配布と回収(課題)ができます。

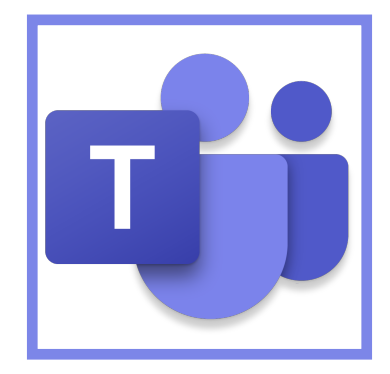

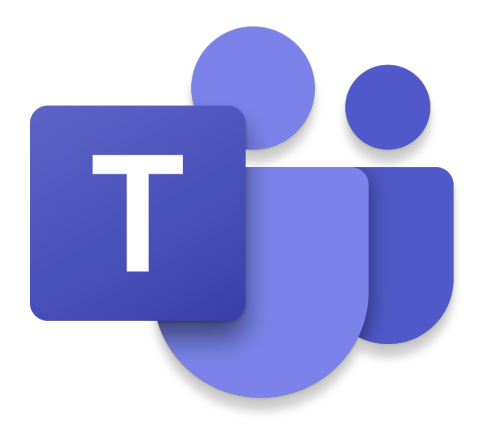

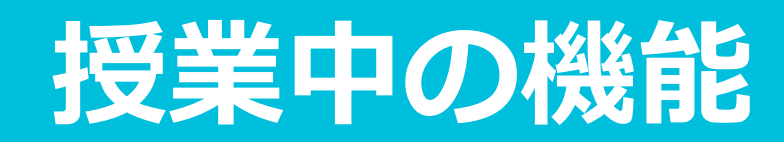

## チームとは、教室のこと

• [チーム(クラス)]は、各授業の教室です。

その授業の講師と学生がアクセスできる場所です。

- 講師は、授業のライブ配信をしたり、課題の制作や配布、受け取りができます。
- 学生は、配信される授業を見たり、課題を受け取り&提出をしたり、

グループで会話を行うことができます。

|                           | Microsoft Teams ビ 人、キーワードの検索、またはコマンドの入: | ·                 |
|---------------------------|-----------------------------------------|-------------------|
| <b>〕</b><br>最新情報          | チーム                                     | ᅠ ऄ チームに参加/チームを作成 |
| チャット                      | あなたのチーム                                 |                   |
| <b>;;;</b><br><i>∓–</i> ь |                                         |                   |
| ि<br>課題                   |                                         |                   |
| 子定表                       | プログラミング言語基礎<br>(Python) チームを選ぶ          |                   |
| 通話                        |                                         |                   |
| •••                       |                                         |                   |
|                           |                                         |                   |

## MS Teamsのオンライン授業は、 [投稿] がすべて

- 【投稿】をクリックすると、教室でのやりとりがすべて表示される投稿欄が表示されます。LINEのように時間の順に表示されていきます。
- 投稿されたビデオやファイルをクリックするとそのページに切り替わります。

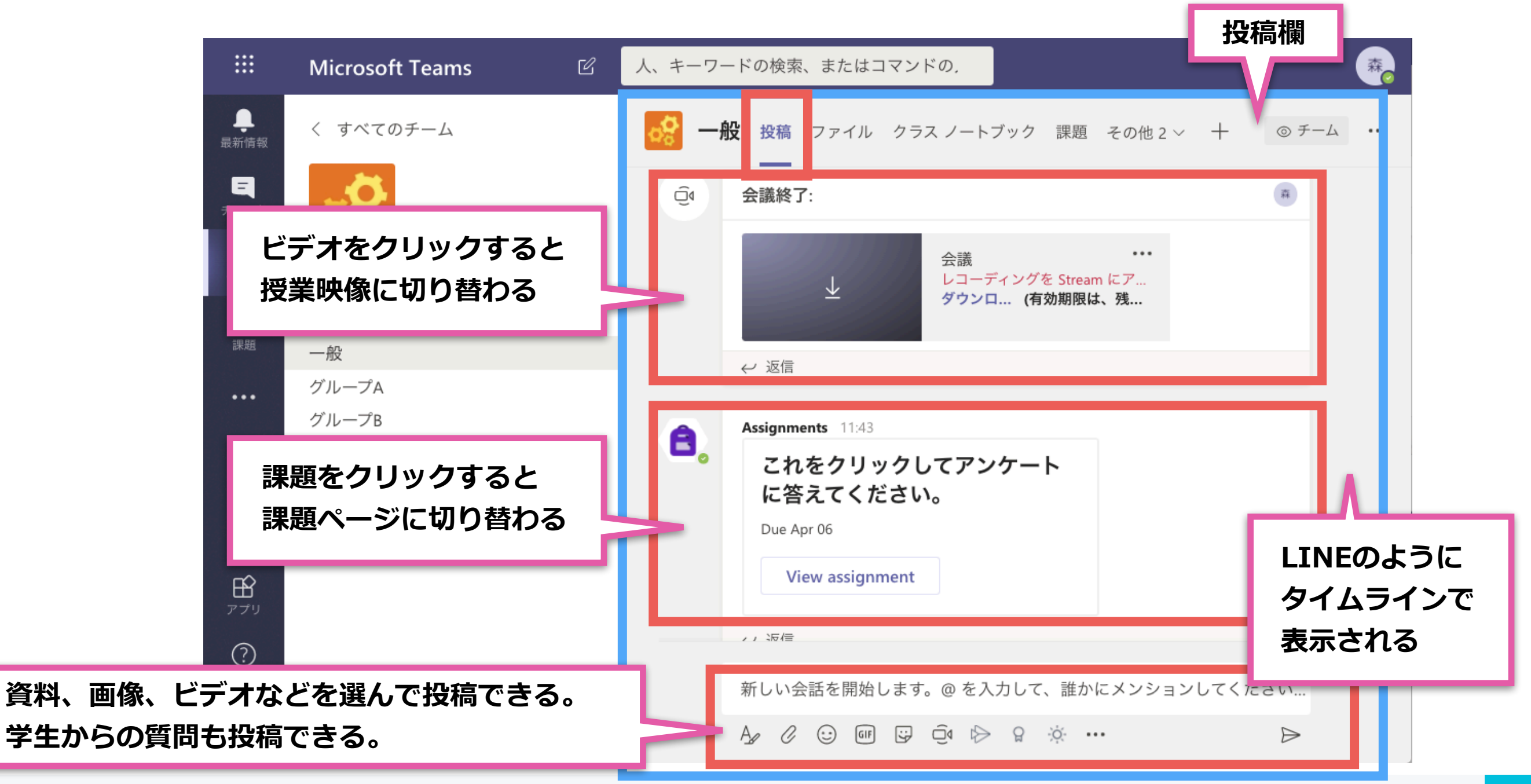

#### 授業のライブ配信も [投稿] から

- ・授業のライブ配信は、講師が「投稿」の「ビデオ」をクリックして投稿し、 「今すぐ会議」をクリックすることでスタートすることができます。
- 学生には、講師のこの投稿が表示されるので、クリックして参加できます。
- ライブ配信を終了するには、**[切断(受話器マーク)]**をクリックします。

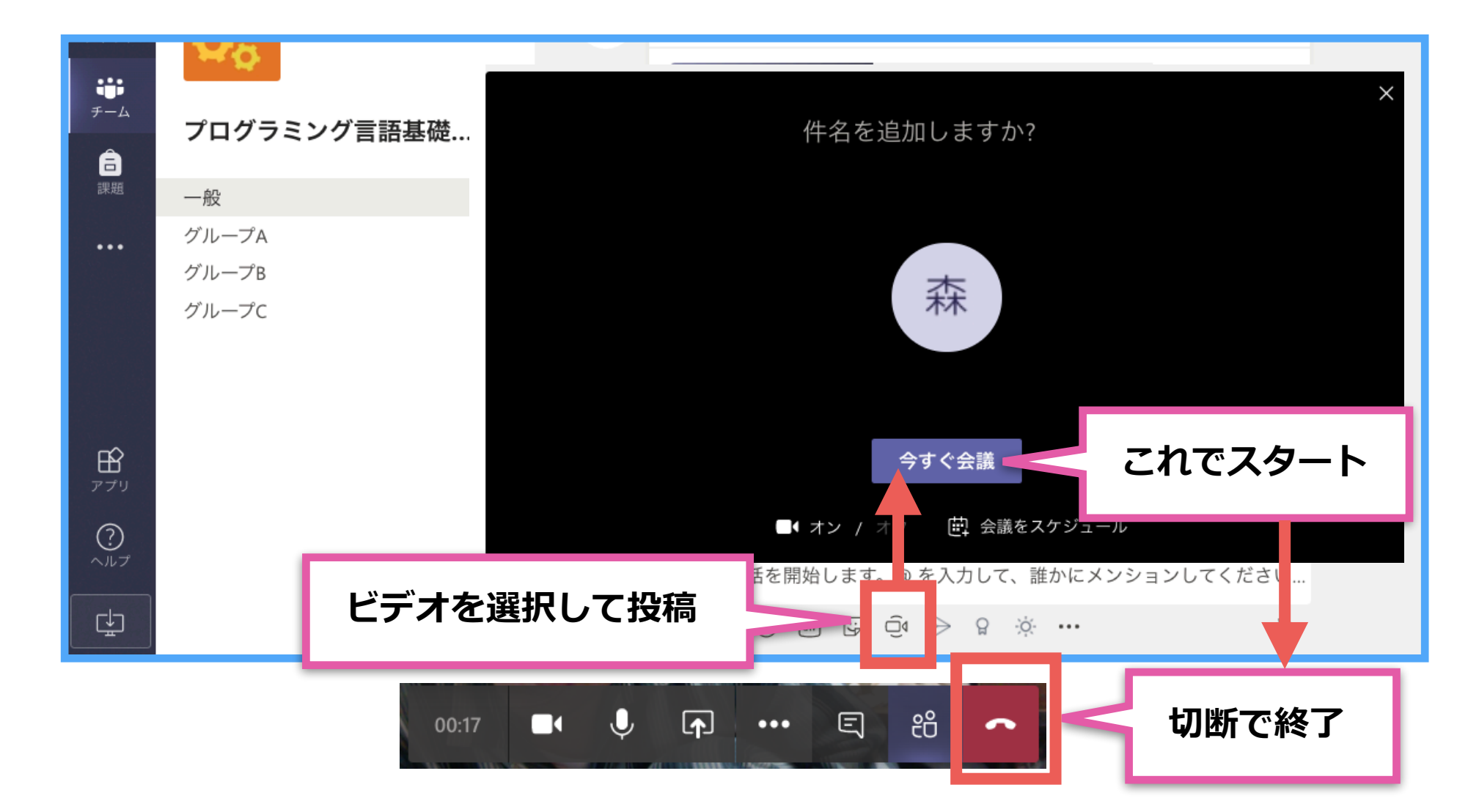

※【会議をスケジュール】をクリックすると、すぐ開始するのではなく、授業予定のお知らせを投稿できます。 学生の予定表に日時が追加されるので便利です。

## そのまま、授業の録画ができる

• 授業を録画したいときは、 […] > **[レコーディングを開始]** をクリックする だけで録画が始まります。秒数の左に赤丸が表示されます。

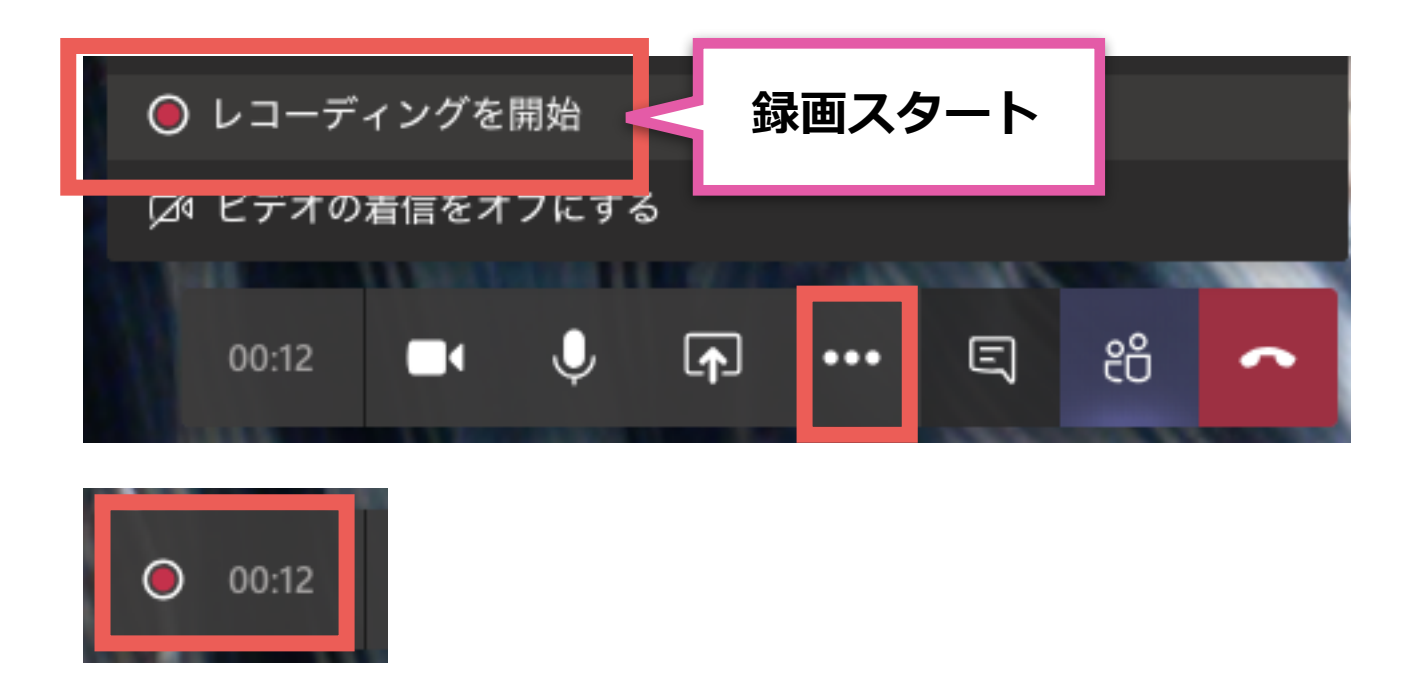

録画を停止したいときは、[…] > [レコーディングを停止] をクリックします。[切断] をクリックして終了すると、投稿欄に録画されたビデオが表示されていて、見ることができます。

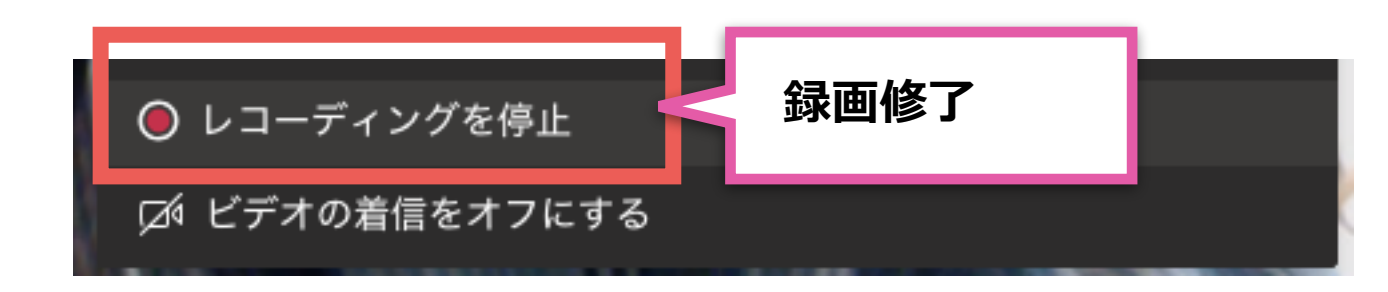

# ファイルを配りたいときは、 [ファイル]

- 教室内で資料を共有するときは、【ファイル】を使います。
- ここにあるファイルは、**チーム内の講師、学生**はみんな見ることができます。
- **[ダウンロード]** ボタンでファイルのダウンロード、

**[アップロード]** ボタンでファイルのアップロードができます。

| 一般 投稿 ファイル クラス ノートブック 課題 成績 Wiki + |                     |  |  |  |  |
|------------------------------------|---------------------|--|--|--|--|
| 十 新規 〜 ↑ アップロード 🔓 同期 💿 リ           | ンクをコピー ⊻ ダウンロード + ク |  |  |  |  |
| General                            |                     |  |  |  |  |
| □ 名前 〜                             | 更新日時 ↓ 〜 更新者 〜      |  |  |  |  |
| 🤕 クラスの資料                           |                     |  |  |  |  |
| abc.py                             | ファイル一覧              |  |  |  |  |
|                                    |                     |  |  |  |  |

#### 教室内をグループ分けをしたいときは、 [チャネル]

- 教室内をグループ分けをしたいときは、 [チャネル] を使います。
- チャネルを選択すると、投稿欄にはそのチャネルだけの投稿になります。
  - (「何かについて話をするグループ」を作るだけなので、教室の誰もが見たり書いたりできます。)
  - ※「第1回授業」「第2回授業」などと、授業ごとにグループ分けしてもいいと思います。

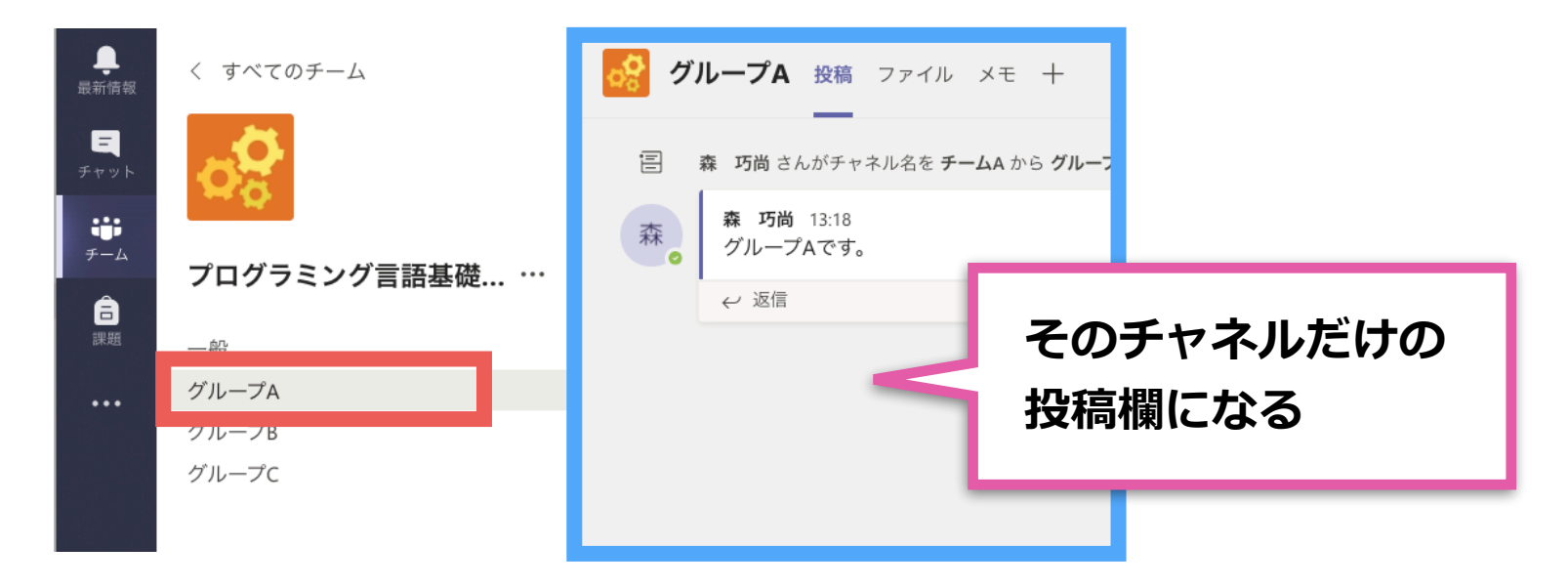

新しいチャネル(グループ)を作るときは、

チーム名(教室名)横の[…]>**[チャネルを追加]**で追加できます。

| プログラミング言語基礎(Python) |           |
|---------------------|-----------|
| — <del>能</del>      | ≦ チームを管理  |
| グループA               | 冟 チャネルを追加 |
| グループB               | メンバーを追加   |
| グループC               | 🇞 チームから脱退 |
|                     | ⊘ チームを編集  |

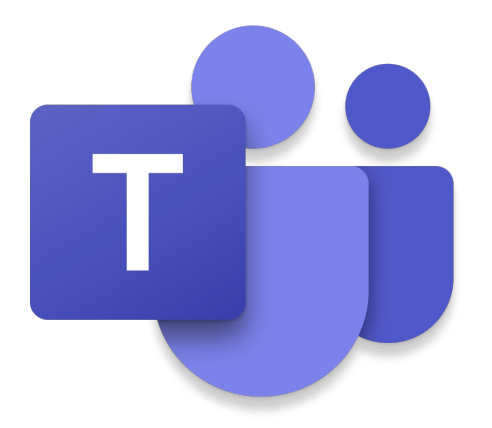

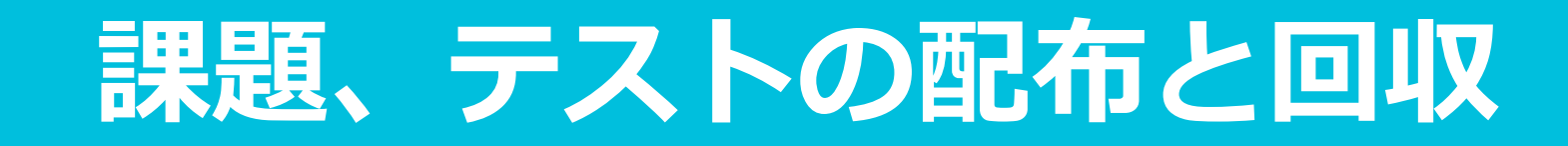

提出物のある課題は、[課題]

- 【課題】をクリックすると、 [課題・クイズ] を作ることができます。
- [課題・クイズ]の [課題] とは「提出物のある課題」のことです。
- 「タイトル」や「課題の手順」を書き、

場合によっては「参考資料」をリソースとして追加します。

|          |                  | 新しい課題        |                |
|----------|------------------|--------------|----------------|
| <br>最新情報 | プログラミング言語基礎(Pyth | タイトル (必須)    | 課題1            |
| 8        |                  | 課題1          | 明日 23:59 70 期限 |
| チャット     | 〉下書き             | <⊅ カテゴリを追加   | 手順             |
|          | ✓割り当て済み(1)       | 手順           | 考えてください。       |
| チーム      | 課題               | 考えてください。     | 参考資料           |
|          | カイブ              | abc.py       | A abc ny       |
| 課題       |                  | ⊘ リソースの追加    |                |
|          | 既存の課題から          | 点数           | 学生の提出物         |
| 了定衣      | 作成               | 点数なし         | なし             |
| L        |                  | 曲 ルーブリックの追加  |                |
| 地話       |                  | 割り当てるユーザー    |                |
|          |                  | すべての受講者      |                |
|          |                  | 期限日          |                |
|          |                  | 月, 2020年4月6日 | 11             |

#### 小テストやアンケートは、 [クイズ]

- [課題・クイズ]の【クイズ】とは、
  「PC上で選択肢から選択したり、答えを入力して回答するような、小テストや アンケート」のことです。
- 小テストは、 [新しいフォーム] を作ってから始めますが、
  正解がないもの(アンケートや、自由回答)は [新しいフォーム] で、
  正解があって採点するもの(小テスト)は [新しいクイズ] で作ります。

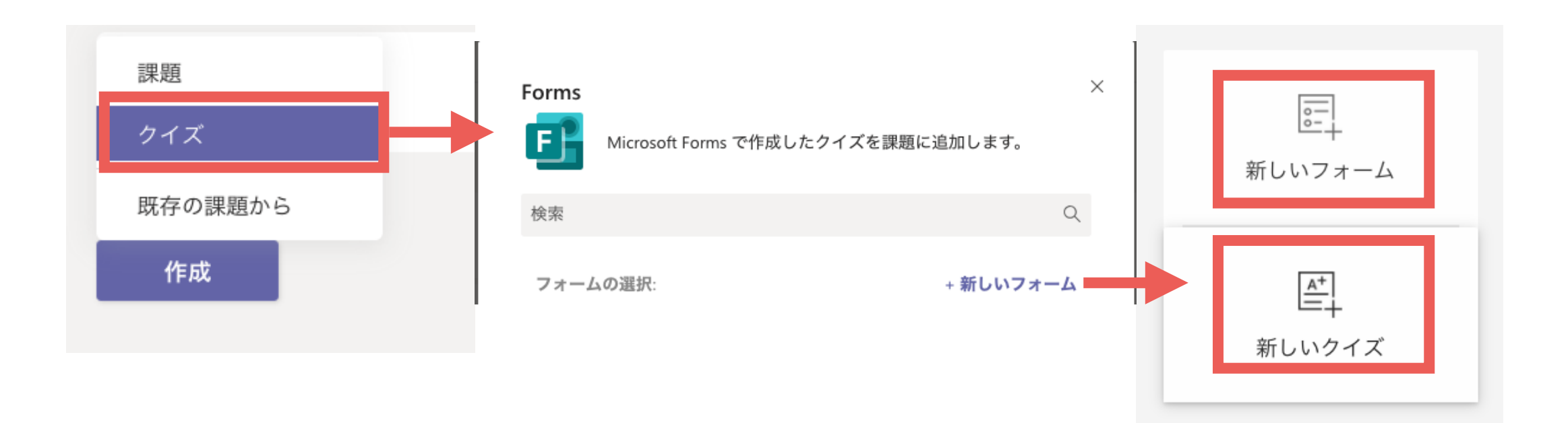

#### 小テスト例:正解がないもの(アンケートや、自由回答)

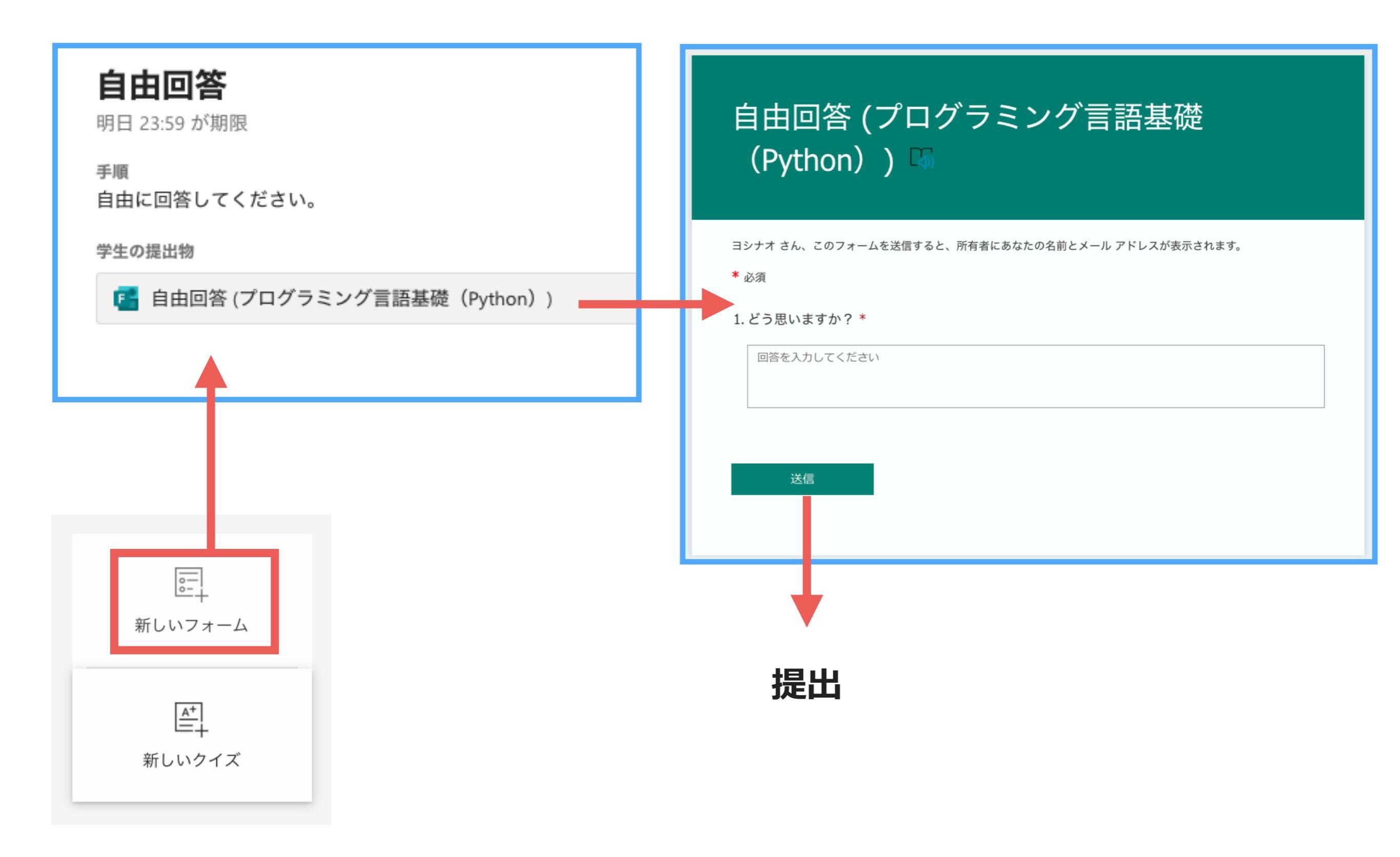

## 小テスト例:正解があって採点するもの

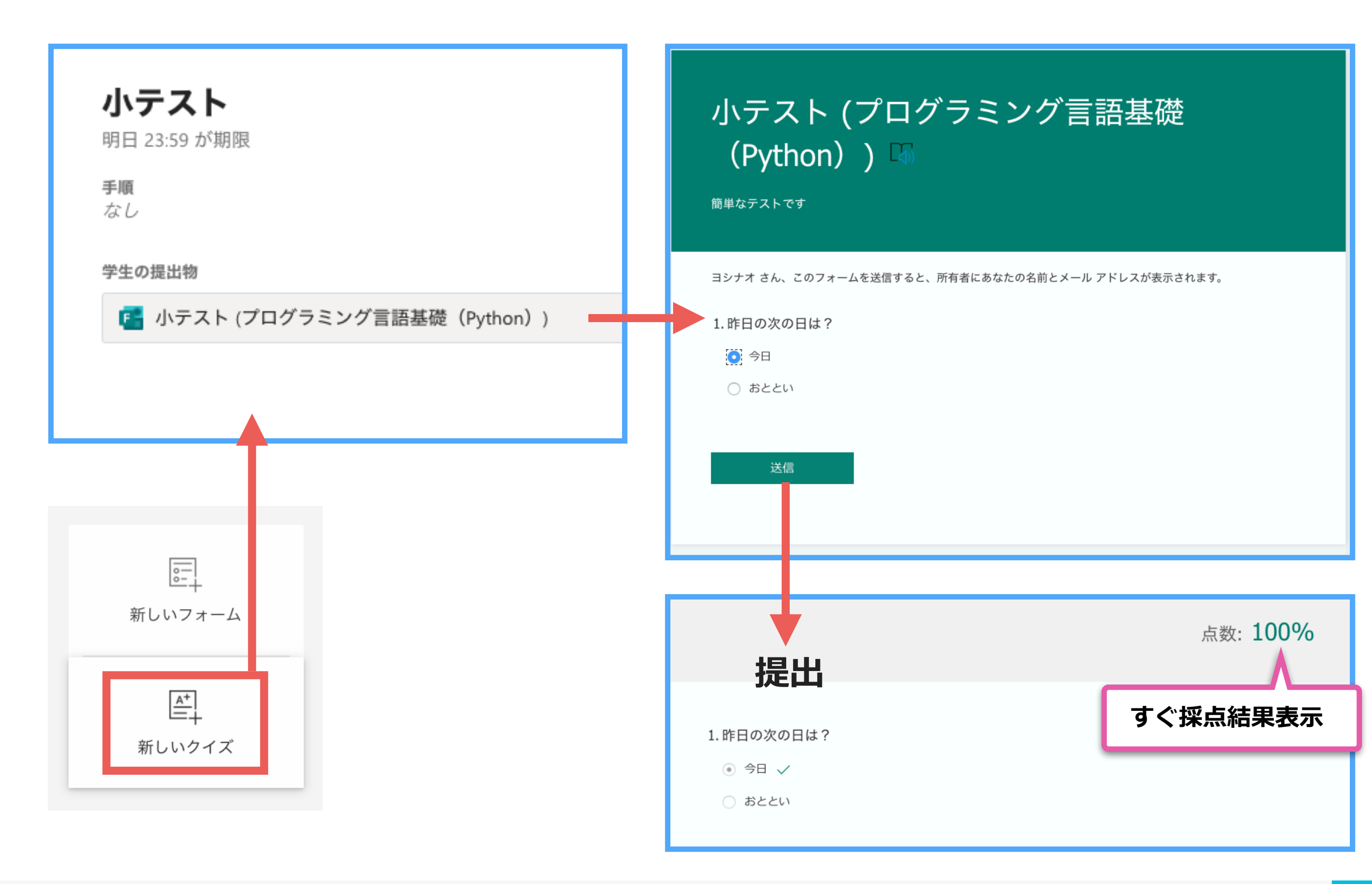